#### TUTORIAL PARA ENVIO DA DOCUMENTAÇÃO DE ESTÁGIO VIA PROCESSO SEI

1. INICIAR PROCESSO;

## 2. Selecionar: "COMUNICAÇÃO INTERNA";

| ← → C 😋 seibahia.ba.gov.br/sei/controlador.php?acao=procedime | nto_escolher_tipo&infra_sistema=100000100&infra_unidad 🛧 | 🎟 📰 💙 💩 📅 🖸 🛛 🚱 : |
|---------------------------------------------------------------|----------------------------------------------------------|-------------------|
| UNIVERSIDADE ESTADUAL DE SANTA CRUZ                           |                                                          |                   |
| SEI Bahia - 65                                                | Menu Pesquisar                                           |                   |
| Pesquisar no Menu                                             |                                                          |                   |
| O Acompanhamento Especial                                     |                                                          |                   |
| Base de Conhecimento                                          |                                                          |                   |
| 🛗 Blocos 👻                                                    | Escolha o Tipo do Processo: 🕤                            |                   |
| E Contatos                                                    | com                                                      |                   |
| Controle de Prazos                                            | Documento tramitável: Comunicação Interna                |                   |
| E Controle de Processos                                       |                                                          |                   |
| Estatísticas 🔹                                                |                                                          |                   |
| ★ Favoritos                                                   |                                                          |                   |
| Crupos 🔹                                                      |                                                          |                   |
| Iniciar Processo                                              |                                                          |                   |

### 3. Em ESPECIFICAÇÃO inserir: "DOCUMENTAÇÃO ESTÁGIO PERÍODO (ex.:2024.1) – NOME DO DISCENTE COMPLETO (MILENA MAGALHÃES ALELUIA)

| Iniciar Processo                                                                                                    |               |
|----------------------------------------------------------------------------------------------------|---------------|
|                                                                                                    | Salvar Voltar |
| Tipo do Processo:                                                                                                    |               |
| Documento tramitável: Comunicação Interna                                                                            |               |
| Especificação:                                                                                                    |               |
| DOCUMENTAÇÃO ESTÁGIO 2024.1 - MILENA MAGALHÃES ALELUIA                                                               |               |
| Classificação por Ass <u>u</u> ntos:                                                                                 |               |
|                                                                                                    |               |
| 06.01.02.01 - Circular, Circular Normativa, Circular de Trabalho, aviso, comunicado, memorando, comunicação interna. | $\mathcal{P}$ |
|                                                                                                    | <b>+ +</b>    |
| Interessados:                                                                                                    |               |
|                                                                                                    |               |
| · · · · · · · · · · · · · · · · · · ·                                                                                | 🔎 ▶ 🚺         |
| •                                                                                                    | <b>+ +</b>    |

- 4. Selecionar: processo PÚBLICO;
- 5. Clicar em SALVAR;

| UNIVERSIDADE ESTADUAL DE SANTA CRUZ |                                                             |                                       |
|-------------------------------------|-------------------------------------------------------------|---------------------------------------|
| Sel. SEI Bahia - 65                 | Menu Pesquisar                                              |                                       |
| = 073.6735.2024.0005439-51 🕑        | Gerar Documento                                             |                                       |
| Q Consultar Andamento               | -                                                           | <u>S</u> alvar <u></u> <u>V</u> oltar |
|                                     | Comunicação Interna                                         |                                       |
|                                     | Texto Inicial<br>Documento Modelo<br>Texto Padrão<br>Nenhum |                                       |
|                                     |                                                             |                                       |
|                                     | DOCUMENTAÇÃO ESTAGIO 2024.1 - MILENA MAGALHAES ALELUIA      |                                       |
|                                     | Nome na Arvore:                                             | •                                     |
|                                     | Classificação por Ass <u>u</u> ntos:                        |                                       |
|                                     |                                                             |                                       |

6. Gerar uma comunicação interna e inserir na descrição: "DOCUMENTAÇÃO ESTÁGIO PERÍODO (ex.:2024.1) – NOME DO DISCENTE COMPLETO (MILENA MAGALHÃES ALELUIA)

| sel SEI/GOVBA - 00085074441 - Comunicação Interna - Google Chrome — 🚺                                                                                                    | <pre>&lt; c</pre> |
|----------------------------------------------------------------------------------------------------|-------------------|
| seibahia.ba.gov.br/sei/controlador.php?acao=editor_montar&id_procedimento=92071559&id_documento=92071692&infra_sistema=100000                                                                                                    | 100&i             |
| • Código-Fonte   · Salvar   ✓ Assinar   · N   · Salvar   ✓ Assinar   ✓ N   · Salvar   ✓ Assinar   ✓ Assinar   ✓ Assinar   ✓ N   ✓ Salvar   ✓ Assinar   ✓ Assinar   ✓ Assinar   ✓ Assinar   ✓ Assinar   ✓ Assinar   ✓ Assinar   ✓   ✓   ✓   ✓   ✓   ✓   ✓   ✓   ✓   ✓   ✓   ✓   ✓   ✓   ✓   ✓   ✓     ✓                 ✓       ✓     ✓ </th <th>3</th> | 3                 |
|                                                                                                    |                   |
| COMUNICAÇÃO INTE                                                                                                    | RNA               |
| Nº [informe o nº da Cl] Data: 05/03/2                                                                                                    | 2024              |
| Origem: [Inserir nome do remetente] Destino: [Inserir nome do destinat                                                                                                    | ário]             |
| [Inserir cargo do remetente] [Inserir cargo do destinat                                                                                                    | ário]             |
| Assunto: DOCUMENTAÇÃO ESTÁGIO 2024.1 - MILENA MAGALHÃES ALELUIA                                                                                                    | 9-                |
| Prezado Coordenador,                                                                                                    |                   |
| Encaminho documentação de estágio curricular da discente XXXXX (NOME COMPLETO), matrícula XXXX, período XXX com início do estágio em XXXX e previsão de término em XXXX no Hospital XXXX sob minha orientação.                                                                                                    |                   |

- 7. Nesta CI deve conter: <u>O nome do aluno completo, matrícula, turma, semestre, área do</u> <u>estágio e local de estágio</u>. <u>Somente o orientador deverá assinar a CI</u>;
- 8. Clicar em EXTERNO e inserir os seguintes arquivos em PDF previamente ASSINADOS de FORMA FÍSICA ou pelo GOV.BR; Para assinatura da coordenação, o orientador/discente

# deverá enviar os documentos para o e-mail do colegiado (<u>colbiomed@uesc.br</u>). Caso seja de forma física, trazer no colegiado de Biomedicina para assinatura.

DOCUMENTOS A SEREM ANEXADOS NO SEI:

- I. Relatório técnico ou TCC final em arquivo .PDF com assinatura via GOV.BR pelo professor orientador, discente, e coordenador do curso, e inserção no processo SEI;
- II. Folha de frequência preenchida e assinada pelo GOV.BR, digitalizada em arquivo .PDF;
- III. Ficha de avaliação preenchida e assinada pelo GOV.BR, digitalizada em arquivo .PDF;
- IV. Plano de atividade digitalizado assinado pelo GOV.BR ou assinatura física com carimbo, em arquivo .PDF; e,
- V. Termo de compromisso de estágio assinado pelo GOV.BR ou assinatura física com carimbo, em arquivo .PDF.
- VI. Diário de classe finalizado e assinado pelo GOV.BR.
  - 9. A digitalização dos documentos deve ser feita em alta resolução, podendo o discente requerer auxílio na secretaria do Colegiado de Biomedicina;
  - 10. Após inserção de todos os documentos;

#### **Enviar Processo**

|                                                                      |                                    |   |            | <u>E</u> nviar |
|----------------------------------------------------------------------|------------------------------------|---|------------|----------------|
| Processos:                                                           |                                    |   |            |                |
| 073.6735.2024.0005439-51 - Documento tramitável: Comunicação Interna |                                    |   |            |                |
|                                                                      |                                    | - |            |                |
| Órgão das Unidades:                                                  |                                    |   |            |                |
| Todos                                                                | ~                                  |   |            |                |
| Unidades:                                                            | _                                  |   |            |                |
| UESC/REIT/COLBIOMED                                                  | Mostrar unidades por onde tramitou |   |            |                |
|                                                                      |                                    |   | ^ <u> </u> |                |
|                                                                      |                                    |   | -          |                |
| Manter processo aberto na unidade atual                              |                                    |   |            |                |
| Remover anotação                                                     |                                    |   |            |                |
| Enviar e-mail de notificação                                         |                                    |   |            |                |

11. Enviar o processo para a unidade: UESC/REIT/COLBIOMED.